## 홈택스 전자기부금영수증 발급(사업자)

| 1.홈택스 접속                        | My홈택스 📩 즐겨찾기                                                                                                    | ▲회원정보                                                                                                    | 로그아웃 인증센터                                                                                                    | 국세칭홈페이지  법령정보  화면크기 📄 100%                                                                                                    | •                                                        |
|---------------------------------|----------------------------------------------------------------------------------------------------|----------------------------------------------------------------------------------------------------|----------------------------------------------------------------------------------------------------|----------------------------------------------------------------------------------------------------|----------------------------------------------------------|
| (https://www.hometax.go.kr)     | Hometax.국세청홈택스                                                                                                    | 1 조회/발급 민원증명                                                                                                    | 신청/제출 신고/납부                                                                                                    | 상담/제보 검색 전체메뉴                                                                                                    | <b>○</b><br>설정                                           |
| ※ 사업자로 로그인                      | 전자세금계산서                                                                                                    | 현금영수증                                                                                                    | 세금신고납부                                                                                                    | 메뉴펼침 기능해<br>세금포인트                                                                                                    | [제]                                                      |
| 2.[조회/발급]→[전자기부금영수<br>증]→[메인화면] | <ul> <li>↓ 발급</li> <li>↓ 목록조회</li> <li>↓ 한계표 및 통계조회</li> <li>↓ 한계표 및 통계조회</li> <li>↓ 사용자유형별 조회권한 관리</li> <li>↓ 주민번호수취분전환및조회</li> <li>↓ 발급보류/예정목록조회</li> <li>↓ 매일발송목록 조회 및 재발송</li> <li>↓ 예정발송목록 조회 및 재발송</li> <li>↓ 제3자 발급사실 조회</li> <li>↓ 제3자 발급사실 조회</li> <li>↓ 제3자 및 품목관리</li> <li>↓ 기타조회</li> </ul> 면말정산 <ul> <li>● 연말정산간소화</li> <li>● 편리한 연말정산</li> </ul> | <ul> <li>☆ 현금영수증조회</li> <li>☆ 현금영수증 수정</li> <li>☆ 현금영수증 발급수단</li> <li>• 현금영수증 발급</li> <li>• 현금영수증 발급</li> <li>• 현금영수증 발급</li> <li>· 현금영수증 발급</li> <li>· 신용카드/판매(결제)대행매출자료조회</li> <li>수 사업용신용카드</li> <li>수 화물운전자복지카드</li> <li>수 납세관리인 조회 서비스</li> <li>국세환급금 찾기</li> <li>• 환급금 상세조회</li> </ul> | <ul> <li>신고내용확인 진행상황 조회</li> <li>양도소득세 신고도움 서비스</li> <li>양도소득세 종합안내</li> <li>부가가지세매입자납부특례조회</li> <li>부가가지세 신고도움 서비스</li> <li>부가가지세 이정고지(부과) 세액조회</li> <li>부가가지세 예정고지(부과) 대상자 조<br/>회</li> <li>수출실적명세서 조회</li> <li>증여세 결정정보 조회</li> <li>상속재산 및 사전증여재산 조회 도움<br/>서비스</li> <li>상속증여재산 평가하기</li> <li>전자신고결과조회</li> </ul> | <ul> <li>세금포인트 조회</li> <li>세금포인트 혜택</li> <li>세금포인트 할인 쇼핑몰 안내</li> <li>기타 조회</li> <li>과세유형전환</li> <li>사업용계좌신고현황</li> <li>주류면허상태</li> <li>기준단순 경비율(업종코드)</li> <li>위원회회의자료</li> <li>외세자료조회</li> <li>날세관리인 위임자 조회</li> <li>발송된 우편고지서 내역</li> <li>서면(방문,우편등) 접수현황조회</li> <li>수 기준시가 조회</li> </ul> |                                                          |
|                                 | 전자기부금영수증<br>• 메인화면<br>세무대리정보<br>• 나의세무대리수임동의<br>• 나의센고대리수임동의<br>• 나의세무대리인조회<br>• 발급된 증명정보<br>• 나의세무대리인 해임<br>• 신고대리 정보이력 조회                                                                                                    | 기타 조회/발급         · 전자고지 열람         근로장려금.자녀장려금         · 소득자료확인하기         · 주택 등 기준시가 조회         · 승용차 가액조회         · 현지접수장구조회         · 심사진행상황조회         · 신청안내대상자여부조회                                                                                                    | <ul> <li>현지기업고유번호 조회</li> <li>납부내역 조회</li> <li>타인세금 납부결과 조회</li> <li>연금건강고용산재보험료조회</li> <li>양도소득세 신고안내정보조회</li> <li>종합부동산세 과세물건 및 세액 상세<br/>내역 조회</li> <li>내국신용장·구매확인서 전자발급명세<br/>서 조회</li> <li>해외부동산 고유번호 조회</li> <li>양도소득세 월간 질의 TOP 10[건</li> <li>야도소득세 월간 질의 TOP 10[건</li> </ul>                                 | <ul> <li>피상속인 국세관련 내역조회</li> <li>전통시장 정보 조회</li> <li>실손의료보험금 조회</li> <li>근로소득 지급명세서 조회</li> <li>비상장주식 보유내역 조회</li> <li>가상자산 일평균가격 조회</li> <li>가상자산 및 가상자산사업자 코드 조<br/>회</li> <li>상호합의, APA 진행내역 조회</li> <li>시가인정 심의 진행상황 조회</li> <li>구 간이세액표</li> </ul>                                      | 내역조회<br>회<br>네 조회<br>격 조회<br>산사업자 코드 조<br>내역 조회<br>상황 조회 |

홈택스 전자기부금영수증 발급(사업자)

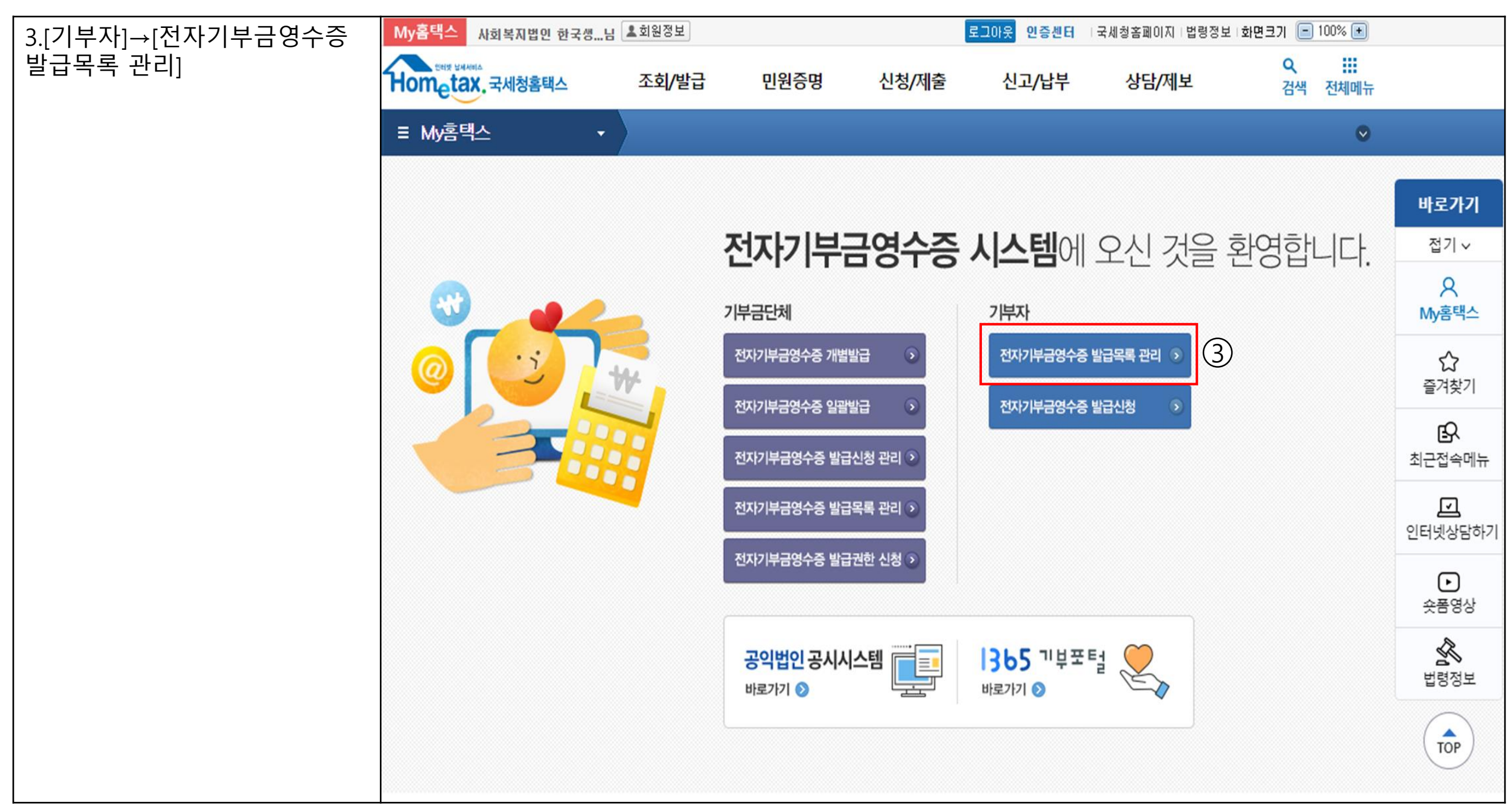

홈택스 전자기부금영수증 발급(사업자)

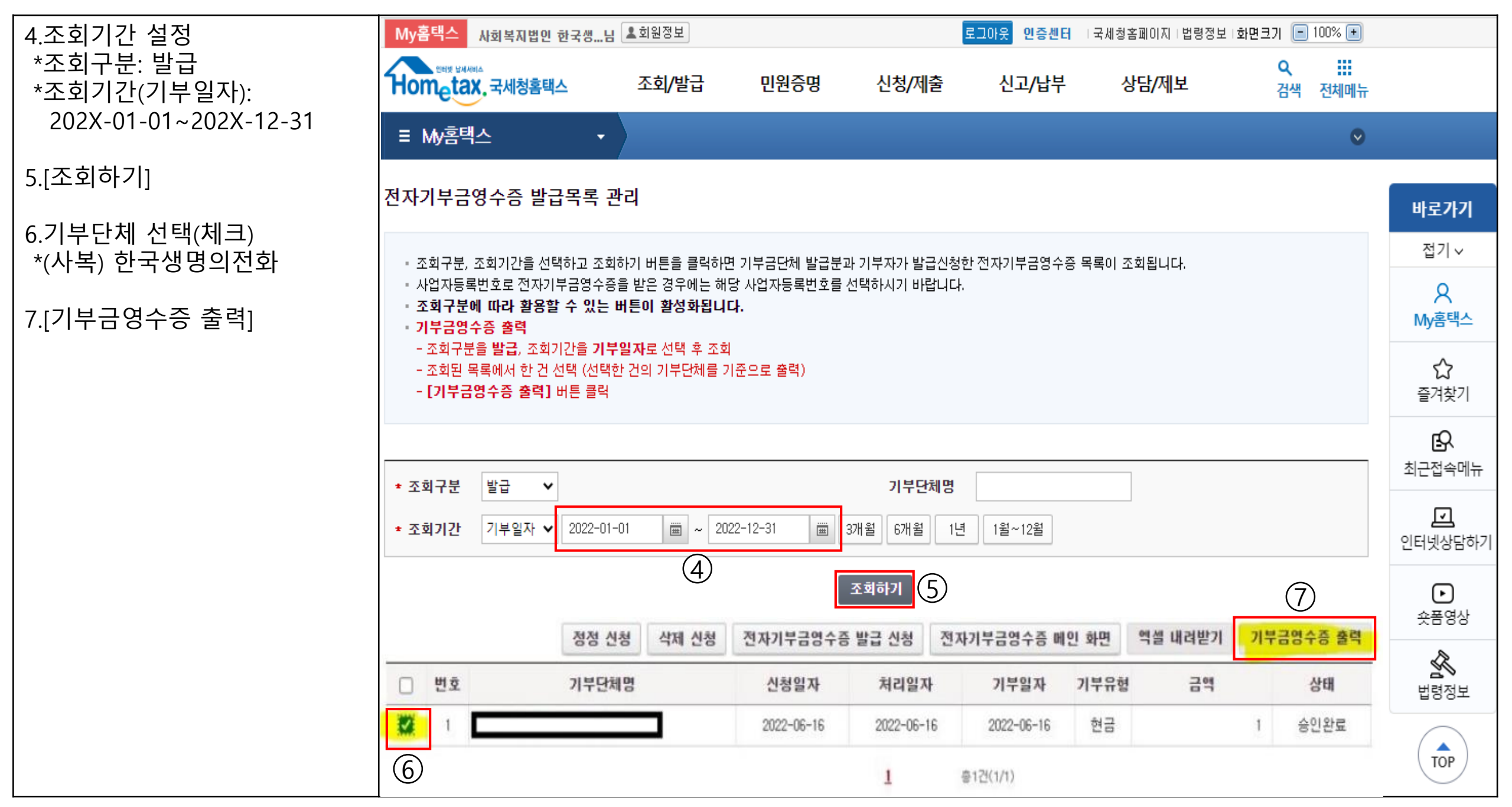

## 홈택스 전자기부금영수증 발급(사업자)

| 8 기브근 연스즈 이세 | 😵 Report - Chrome - 🗆 🗙                                                                                                    |
|--------------|----------------------------------------------------------------------------------------------------|
|              | 🗎 sesw.hometax.go.kr/serp/cli (8) t.do 🔤 🔍                                                                                                    |
|              |                                                                                                    |
|              | 2022년 귀속 소득 ·세액공제증명서류 :기본(지출처별)내역<br>[기부금]<br>(조의기간 : 2022년 01 - 12월)<br>■ 기부자 인책사항                                                                                                    |
|              | VICE B                                                                                                    |
|              | ■기부금 지출내역 (단위:원)<br>사업자번호 단체 명 기부유형 기부금액 공제대상 기부장려금<br>208-62-01496 (사회, 관무성형 홍고타원원지정기 2,040,000 2,040,000 0)                                                                                                    |
|              | 인별함계급액 2,040,000                                                                                                    |
|              | र मा 78                                                                                                    |
|              |                                                                                                    |
|              | <ul> <li>※ 기부금은 근무기간과 관계없이 연간 기부금역을 기준으로 세약공제 금역을 계산하므로 주회기간을 선택하여 조회한 경두에도 1년 전체 기부금역이 조회됩니다.</li> <li>1. 공계 대상 : 거수자 및 기초공계를 책용받는 부양가족(나이의 제판을 받지 않음)이 해당 파세기간에 지금한 공계판도 나의 기부를</li> <li>※ 조세록체제판법에 따른 '정치자금기부글'과 '구리사무조합기부글'은 근로자 동인이 지금한 기부금에 판해 공계판을 수 있습니다.</li> </ul>                                                                                                    |
|              | -1- 출력일시 2023.04.25 11:07:50                                                                                                    |
|              | 국제 청<br>국제 청<br>국내 성 전<br>국내 성 전<br>전<br>국내 성 전<br>전<br>국내 성 전<br>전<br>국내 성 전<br>전<br>국내 성 전<br>전<br>국내 성 전<br>전<br>국내 성 전<br>전<br>전<br>국내 성 전<br>전<br>적 전<br>전<br>적 전<br>전<br>적 전<br>전<br>적 전<br>적 전<br>적 전<br>적 전<br>적 전<br>적 전<br>적 전<br>적 전<br>적 전<br>적 전<br>적 전<br>적 전<br>적 전<br>적 전<br>적 전<br>적 전<br>전<br>전<br>적 전<br>전<br>전<br>전<br>적 전<br>전<br>전<br>적 전<br>전<br>전<br>전<br>적 전<br>전<br>전<br>적 전<br>전<br>전<br>전<br>전<br>전<br>전<br>전<br>적 전<br>전<br>전<br>적 전<br>전<br>전<br>적 전<br>전<br>전<br>전<br>전<br>전<br>전<br>전<br>적 전<br>전<br>전<br>전<br>전<br>전<br>전<br>전<br>전<br>전<br>전<br>전<br>전<br>전<br>전<br>전<br>전 |